| $\leftrightarrow$ $\rightarrow$ <b>C</b> ( $$ tramitesadistancia.uba.ar/ | tramitesadistancia/tad-publico                |                                                                                                    |                     |                    |                 | Ê       | * |
|--------------------------------------------------------------------------|-----------------------------------------------|----------------------------------------------------------------------------------------------------|---------------------|--------------------|-----------------|---------|---|
| UBA<br>Ut Utwashed                                                       |                                               | INICIO                                                                                                    | TRÁMITES            | REGISTROS PÚBLICOS | CONSULTA TU EXP | EDIENTE |   |
|                                                                          |                                               |                                                                                                    |                     | INGRESAR >         | AFIP CON DNI    | ANSES   |   |
| Trámites                                                                 |                                               |                                                                                                    |                     |                    |                 |         |   |
| Busca tu trámite por Nombre, O                                           | rganismo o Temática relacionada               | a.                                                                                                    |                     |                    |                 |         |   |
| Los trámites con el ícono 🚱 in                                           | dican que el mismo es pago.                   |                                                                                                    |                     |                    |                 |         |   |
|                                                                          |                                               |                                                                                                    |                     |                    |                 |         |   |
|                                                                          | Buscar trámite, organismo, categoría, temas Q |                                                                                                    |                     |                    |                 |         |   |
|                                                                          |                                               |                                                                                                    |                     |                    |                 |         |   |
| Organismo                                                                |                                               | Solicitud para la Legaliza<br>CONCEPTO DE LEGALIZA                                                                                                    | ción de Do<br>CIÓN) | cumentos (REQUIE   | RE PAGO EN      |         |   |
| Universidad de Buenos Aires                                              |                                               | #Universidad de Buenos Aires #Dirección de Legalizaciones #Documento Legalizado     Legalización y certificación de la documentación académica emitida por la Universidad de Buenos Aires y de |                     |                    |                 |         |   |

En el buscador colocar "Mesa de Entrada" sin las comillas como aparece en la imagen:

| → C                          | ramitesadistancia/tad-publico |                                                                                                    | B |
|------------------------------|-------------------------------|----------------------------------------------------------------------------------------------------|---|
|                              | Mesa de Entrada               | Q                                                                                                    |   |
|                              |                               | Se encontraron 5 resultados                                                                                                    |   |
| Organismo                    |                               |                                                                                                    |   |
| Universidad de Buenos Aires  | 0                             | Mesa de Entrada de Rectorado y Consejo Superior<br>#Universidad de Buenos Aires #Mesa de Entrada #Solicitudes                                                                        |   |
| UniversidaddeBuenosAires     | 0                             | Trámite para la realización de una consulta o ingreso de documentación para el Rectorado de la Universidad de<br>Buenos Aires.                                                       |   |
| FacultadPsicologia           | 0                             |                                                                                                    |   |
| RECTORADO                    | 0                             | Mesa de Entrada de la Facultad de Psicología                                                                                                    |   |
| Facultad de Ingeniería       | 0                             | #Universidad de Buenos Aires #Facultad de Psicología #Mesa de Entrada<br>Trámire para la realización de una consulta o ingreso de documentación para la Eacultad de Psicología de la |   |
| Facultad de Derecho          | O                             | Universidad de Buenos Aires.                                                                                                    |   |
| Facultad de Medicina         | 0                             |                                                                                                    |   |
| Facultad de Ciencias Veterin | arias O                       | Mesa de Entrada de la Facultad de Filosofía y Letras                                                                                                    |   |
| Escultad de Deicolonía       | 0                             | #Universidad de Buenos Aires #Facultad de Filosofía y Letras #Mesa de Entrada                                                                                                    |   |

En esta instancia deberá seleccionar el ítem que aparece como "Mesa de Entrada de la Facultad de Psicología":

## Mesa de Entrada de la Facultad de Psicología #Universidad de Buenos Aires #Facultad de Psicología #Mesa de Entrada Trámite para la realización de una consulta o ingreso de documentación para la Facultad de Psicología de la Universidad de Buenos Aires.

Luego deberá seleccionar una de las tres (3) opciones disponibles para iniciar el trámite – AFIP/DNI/ANSES –

| amitesadistancia.uba.ar/tramitesadisi | ancia/detaile-tipo/115                                                                                                    | ų | (PY |
|---------------------------------------|----------------------------------------------------------------------------------------------------|---|-----|
| <b>UBA</b>                            | INICIO TRAMITES REGISTROS PÚBLICOS CONSULTA TU EXPEDIENTE                                                                                                    |   |     |
| Home 7. Trienites 7                   | Meas de Elmana de la Peluites de Peluicitaja                                                                                                    |   |     |
|                                       | Mesa de Entrada de la Facultad de<br>Psicología                                                                                                    |   |     |
|                                       | =Universidad de Buenos Aires =Facultad de Psicología =Mesa de Entrada                                                                                                    |   |     |
|                                       | Para realizar el trámite deberá realizar los siguientes 3 pasos:                                                                                                    |   |     |
|                                       | <ol> <li>Confirme sus datos: Verifique que los datos que vienen pre-cargados son correctos, en caso<br/>contrario por favor dirigirse a la sección "Mis Datos" para modificar los mismos.</li> </ol>                                                                |   |     |
|                                       | <ol> <li>Adjuntar los documentos y llenar los formularios: Adjunte la documentación solicitada<br/>para el trámite y los formularios asociados al mismo, en el caso que los hubiese. La<br/>documentación puede ser de carácter obligatorio o adicional.</li> </ol> |   |     |
|                                       | 3. Confirmar el trámite: Verifique nuevamente que los datos ingresados sean correctos.                                                                                                    |   |     |
|                                       | Iniciar trámite                                                                                                    |   |     |
|                                       | AFIP CONIDNI ANSES                                                                                                    |   |     |

Una vez seleccionado el ítem y completando los datos requeridos llegará a ésta instancia:

| untá documentación:                         |    |                   |
|---------------------------------------------|----|-------------------|
| documentos marcados con 🍁 son obligatorios. |    |                   |
|                                             |    |                   |
| Datos del Trámite 🗰                         |    | COMPLETAR         |
| Motivo del trámite                          |    |                   |
|                                             |    |                   |
|                                             |    |                   |
|                                             | 11 |                   |
| GUARDAR                                     |    |                   |
|                                             |    |                   |
| Adjunter Dogumenteción, Eirme clógrafa      |    |                   |
|                                             |    |                   |
| Adjuntar documentación- Firma digital       |    | <b>♦ ADJUNTAR</b> |
|                                             |    |                   |

En Datos del Trámite / Motivo del trámite deberá colocar: Certificado de Cargos

Luego deberá adjuntar el formulario de solicitud en alguna de las dos opciones disponibles según corresponda y la constancia de CUIL (obligaroriamente)

Para finalizar la presentación deberá hacer click en "CONFIRMAR TRÁMITE":

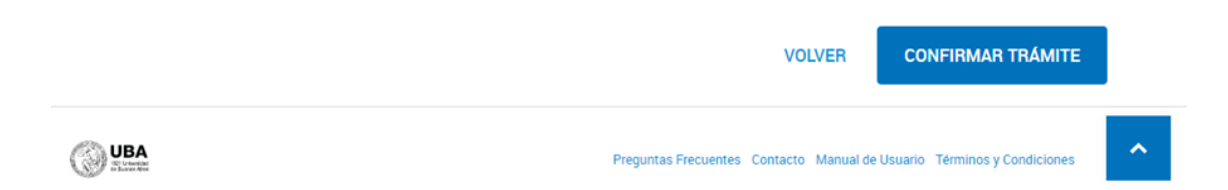

Recuerde que debe seguir el trámite desde MIS TRÁMITES, allí aparecerán sus "Notificaciones" y "Tareas" que podrá realizar en caso que corresponda:

| ()) ki                       |            |                            |                                  | INICAN TRANTE NIS TRA | NITES NOTIFICACIONES | APCOETADOS CONSULTA                                                                                                    |
|------------------------------|------------|----------------------------|----------------------------------|-----------------------|----------------------|----------------------------------------------------------------------------------------------------|
|                              |            |                            |                                  |                       |                      |                                                                                                    |
| NLEVA<br>CAREETA             | hea        | po sontin, elternica s ess | aco de tarola                    |                       | I                    | a 0€12 °å+                                                                                                    |
|                              | Inicia     | dos                        |                                  |                       |                      |                                                                                                    |
| areas percientes<br>niciados | Levinario  | COLOR DAS DATING Y'S LAW   | al ritaligna a methodi americaci | # 475X0 # FC# 19901   |                      |                                                                                                    |
| oriadores                    | Kowk       | re 1                       | Rate                             | escie                 | Estado               | Cruseión 1                                                                                                    |
| nalizados                    | 16 A       | portura de Legajo Parso    | nalgarat. 📃                      |                       | RESANACEN            | C24232222                                                                                                    |
| ursida3                      |            |                            |                                  |                       |                      | O Verderale                                                                                                    |
| s Compartidas                |            | Museumin 1 all on 1- ver   | 5                                | · Activity            |                      | P. prostacon a strong                                                                                                    |
| importelos Csemigo           |            |                            |                                  |                       |                      | the second second secon |
|                              |            |                            |                                  |                       |                      | C vow                                                                                                    |
|                              |            |                            |                                  |                       |                      | @ Consultar expediente                                                                                                    |
|                              |            |                            |                                  |                       |                      | Auformporter Consulter superi                                                                                                    |
| Locume                       | etos Tarea | 6 Edmini aciero            | 075                              |                       |                      |                                                                                                    |
| North                        | eo Tarxa 1 | Advenia 1                  | Enviado por 1                    | Estada 1              | Feda cression        | Accients                                                                                                    |
| 3.45                         | ANADOS     |                            | -                                | PENDENTE              | 05/05/2622           | *                                                                                                    |
|                              | Montando   | a Tole Love                | 3                                | - America             | 1 September 1        | Subsene ments                                                                                                    |
|                              |            |                            |                                  |                       |                      |                                                                                                    |
|                              |            |                            |                                  |                       |                      |                                                                                                    |
| alquier                      | duda       | a o                        | consulta                         | sobre                 | el trám              | ite comunicar                                                                                                    |

Cualquier duda o consulta con certificacionesdecargos@psi.uba.ar

tramite